### Actualizarea nomenclatorului de articole conform MEDEX

Pentru firmele care lucreaza in domeniul produselor farmaceutice, Casa Nationala de Asigurari de sanatate emite periodic o lista (MEDEX.XML) cu preturile impuse ale medicamentelor (preturi de ridicata si preturi maximale de amanunt) care trebuie sa apara pe facturi indiferent de discounturile practicate. Aceste valori de referinta reprezinta preturile de inregistrare in gestiunea depozitelor (preturile de ridicata), respectiv preturile maximale de vanzare in farmacii (preturile de amanunt). De asemenea, in acest nomenclator mai sunt disponibile informatii despre: tipurile de compensare in care se pot incadra aceste produse: A, B, C1, C2, C3, Denumirea Comuna Internationala, Grupa de produse (Codul ATC)

In nomenclatorul de articole din WinMentorEnterprise se pot prelua date din MEDEX, identificarea produselor facandu-se prin intermediul Codului CNAS completat in Nomenclatorul de articole > Alte caracteristici > Diverse.

#### I. Configurari

Constantele care trebuie setate sunt:

- Constante generale > Constante de functionare > Diverse > "Lucru in regim farmacie" trebuie setata pe valoarea "Da".
- Constante generale > Preturi multiple > "<u>Categorie de pret in zero (regim farmacie)</u>" precizeaza categoria de pret care reprezinta "Pretul in 0" (obligatoriu nominal fara TVA ca in figura urmatoare).

| Constante generale                                                                                                    |                                                                                                    |           |                  |  |
|----------------------------------------------------------------------------------------------------|----------------------------------------------------------------------------------------------------|-----------|------------------|--|
| Sectiunea de constante<br>Preturi multiple                                                                                                    | Salvez                                                                                                    |           |                  |  |
| R Nr.Crt.                                                                                                    | R Nr.Crt. Denumire                                                                                                    |           |                  |  |
| 0.1.01 Categorie implicita pret : IESIRI                                                                                                    |                                                                                                    |           |                  |  |
| <ul> <li>0.1.03 Categorie pentru pret in zero (regim fa</li> </ul>                                                                                                    | armacie)                                                                                                    |           |                  |  |
|                                                                                                    |                                                                                                    |           |                  |  |
| Intervale de va                                                                                                    | alabilitate a descrierii                                                                                                    |           |                  |  |
| Incepand cu Ianuarie 2009                                                                                                    | Pretul in 0                                                                                                    |           |                  |  |
|                                                                                                    | Categorii de preturi                                                                                                    |           | 🔍 🗿 😰 🗙          |  |
|                                                                                                    | Toate inregistrarile disponibile                                                                                                | pe SERVER |                  |  |
|                                                                                                    |                                                                                                    |           |                  |  |
|                                                                                                    | H Lategorie                                                                                                    |           | lip 🔺            |  |
| ř.                                                                                                    | Cu TVA                                                                                                    |           | nominal cu TVA   |  |
|                                                                                                    | Pret fara TVA                                                                                                    |           | nominal fara TVA |  |
|                                                                                                    |                                                                                                    |           | nominal fara TVA |  |
| Categorii de pret                                                                                                    |                                                                                                    |           |                  |  |
| Denumire Pretul in 0<br>Simbol listare P0<br>Tip formare pret<br>O - nominal cu TVA<br>O - % adaos aplicat la<br>O - % diastoc aplicat la<br>O - % din stoc aplicat la<br>O - % din stoc aplicat la<br>O - % din stoc aplicat la<br>O - % din stoc aplicat la<br>O - % distributie aplicat | PU inregistrare<br>PU achizitie<br>aximal<br>la PU inregistrare<br>la PU achizitie<br>t la PU inregistrare<br>t la PU achizitie | Salvez    |                  |  |
| 0 - % distributie aplica<br>0 - % adaos aplicat la                                                                                                    | ultimul PU achizitie                                                                                                    |           |                  |  |

- Constante generale > Raportare CNAS > "<u>Director implicit import nomenclatoare</u>" descrie calea de pe disc catre tabele MEDEX si/sau CANAMED.
- Constante generale Mentor > Raportare CNAS > "Folosire nomenclatoare oficiale medicamente" = DA permite importul in baza de date a unei parti din nomenclatorul ofical disponibil pe site-ul Casei Nationale de Asigurari de Sanatate

(<u>http://193.151.30.188/cnas/nomenclatoare</u>). Fisierul importat se numeste MEDEX si este in format XML.

In cazul in care constanta are valoarea NU se vor folosi fisierele CANAMED si MEDEX in format DBF prelucrate de utilizator.

In Nomenclatorul de articole toate medicamentele trebuie sa aiba completate cateva setari si campuri descrise in tabelul de mai jos. Aici sunt descrise si corespondentele cu campurile din fisierele de import date:

| Optiune                  | Locatie Obligativitate |              | Semnificatie   | Denumire   |  |
|--------------------------|------------------------|--------------|----------------|------------|--|
| WinMENTOR                | optiune                | completare   |                | camp din   |  |
| Enterprise               |                        | optiune      |                | MEDEX      |  |
| Cod CNAS                 | Alte                   | obligatoriu  | Codul CNAS     | Cod CIM    |  |
|                          | caracterisitici >      |              |                |            |  |
|                          | Diverse                |              |                |            |  |
| Cod intern               | Alte                   | daca e cazul | Codul ATC      | Grupa      |  |
|                          | caracterisitici >      |              |                |            |  |
|                          | Diverse                |              |                |            |  |
| Caracteristica           | Alte                   | obligatoriu  | Denumirea      | DCI        |  |
| suplimentara             | caracterisitici >      |              | Comuna         |            |  |
|                          | Diverse                |              | Internationala |            |  |
| Categoria de pret setata | Alte                   | obligatoriu  | Pretul de      | PretRid    |  |
| la constanta "Categorie  | caracterisitici >      |              | vanzare cu     |            |  |
| de pret in zero (regim   | Preturi                |              | ridicata       |            |  |
| farmacie)"               |                        |              |                |            |  |
| Tip pret maximal = "din  | Alte                   | obligatoriu  |                |            |  |
| stoc * impus"            | caracterisitici >      |              |                |            |  |
|                          | Lunare                 |              |                |            |  |
| Pret maximal lunar       | Alte                   | obligatoriu  | Pretul de      | Pret AM    |  |
|                          | caracterisitici >      |              | vanzare cu     |            |  |
|                          | Lunare                 |              | amanuntul      |            |  |
| Medicament compensat     | Alte                   | daca e cazul | Tipul de       | TipCompens |  |
| si unul din butoanele    | caracterisitici >      |              | compensare     |            |  |
| A;B;C1;C2;C3 sau         | Lunare                 |              |                |            |  |
| combinatii               |                        |              |                |            |  |

#### **II.** Functionare

#### 1. Import nomenclator MEDEX

Pentru a fi apelate cu usurinta ulterior si pentru a optimiza procedurile de actualizare, este necesar importul fisierelor si crearea unor nomenclatoare specifice in baza de date de lucru.

In Nomenclatoare > Articole > Nomenclatoare MEDEX se va adauga cate o inregistrare pentru fiecare varianta noua a MEDEX-ului descarcata de pe site-ul oficial. In fereastra ce se deschide (figura urmatoare) se completeaza "Data lista" si se apeleaza optiunea "Import lista". Implicit se va pozitiona pe directorul stabilit in constante pentru import si utilizatorul va trebui sa selecteze fisierul xml corespunzator. Dupa ce se termina importul si se populeaza grila se salveaza nomenclatorul si acesta va putea fi apelat ulterior in proceduri.

| Lista MED             | EX        |              |                                                                                                    |         |        |            |       |          |          |                 |            |        |             |        |
|-----------------------|-----------|--------------|----------------------------------------------------------------------------------------------------|---------|--------|------------|-------|----------|----------|-----------------|------------|--------|-------------|--------|
| Data lista 01.01.2010 |           |              |                                                                                                    |         |        |            |       | ង        | Salvuz   | ÷.              |            |        |             |        |
|                       | ide-vreek |              |                                                                                                    |         |        |            |       |          |          | Import li       | ste        | ×      | Renunt      |        |
| Cod CIM               | ÷         | Denumire     | 1                                                                                                    |         | Pres   | rientvare  |       | Conc     | Cant/UH  | Produ           | cator      |        | DCI         |        |
| W54758009             | CLOPIC    | OGREL DUR    | A 75mg                                                                                                    | CUTIE   | CU BI  | LIST. DIN  | 0PA/  | 75mg     | 100      | <b>HYLAN DU</b> | RA GMBH    | CLOPIC | DOBRELUN    |        |
| W43156002             | CETIRE    | ZINA LAROPH  | ABH 10 mg                                                                                                    | CUTIE   | CU 1   | BLIST. PV  | C/AL  | 10mg     | 10       | LAROPHAR        | M S.R.L.   | CETIRI | ZINUM       |        |
| W53861005             | SMOFK     | ABIVEN PERIF | HERAL                                                                                                    | CUTIE 3 | X 1 P  | UNGA TIP   | BIDFI | FARA CO  | 1 1      | FRESENIUS       | S KABI RO  | COMBI  | NATII       |        |
| W53861006             | SMOFK     | ABIVEN PERIF | PHERAL                                                                                                    | CUTIE 3 | X 4 P  | UNGI TIP   | BIDFI | FARA CO  | 1 4      | FRESENUS        | s kabi rid | COMBI  | NATII       |        |
| W53861007             | SMOFK     | ABIVEN PERIF | PHERAL                                                                                                    | CUTIE 3 | X 1 P  | UNGA TIP   | BIDFI | FARA CO  | 1 1      | FRESEN US       | s kabi rid | COMBI  | NATII       |        |
| W53861008             | SMOFK     | ABIVEN PERIF | PHERAL                                                                                                    | CUTIE 3 | X 4 P  | UNGI TIP   | BIDFI | FARA CO  | 1 4      | FRESEN US       | s kabi rid | COMBI  | NATII       |        |
| W54381002             | GENCI     | iENA 38 mg/m |                                                                                                    | CUTIE : | X 1 F  | LAC: DIN S | STICL | 38mg/ml  | 1        | FRESEN US       | s kabi rid | GENCI  | TABINUM     |        |
| W54381003             | GENCI     | RENA 38 mg/m | d in the second second s | CUTIE 3 | X 1 FI | LAC. DIN S | STICL | 38mg/ml  | 1        | FRESEN US       | s kabi rid | GENCI  | TABINUM     |        |
| W54792003             | LUSITE    | IAX 25 mg    |                                                                                                    | CUTIE   | CU BI  | LIST. PVC  | PCTF  | 25mg     | 30       | ROMASTRI        | J TRADINI  | TOPIR  | AMATUH      |        |
| W54793003             | LUSITE    | IAX 50 mg    |                                                                                                    | CUTIE   | CU BI  | LIST. PVC  | PCTF  | Sling    | 30       | ROMASTRI        | J TRADINI  | TOPIR  | AMATUH      |        |
| W54794003             | LUSITE    | AX 100mg     |                                                                                                    | CUTIE   | CU BI  | LIST. PVC  | PCTF  | 100mg    | 30       | ROMASTRI        | J TRADINI  | TOPIR  | AMATUH      |        |
| W54795003             | LUSITE    | AX 200mg     |                                                                                                    | CUTIE   | CU BI  | LIST. PVC  | PCTF  | 200mg    | 30       | ROMASTRI        | J TRADINI  | TOPIR  | AMATUN      |        |
| W54818002             | REMIFE    | INTANIL TORI | REX 1 mg                                                                                                    | CUTIE   | CU 5   | FLAC. DIN  | STIC  | 1mg      | 5        | TORREX C        | HIESI PHA  | REMIE  | ENTANILU    | м      |
| W54819002             | BEMIE     | INTANIL TORI | REX 2 mg                                                                                                    | CUTIE   | CU 5   | FLAC. DIN  | STIC  | 2mg      | 5        | TORREX C        | HIESI PHA  | BENIE  | ENTANILU    | M      |
| W54820002             | BEMIE     | INTANIL TORI | REX 5 mg                                                                                                    | CUTIE   | CU 5   | FLAC. DIN  | STIC  | Sing     | 5        | TORREX C        | HIESI PHA  | REMIE  | ENTANILU    | м      |
| W54896002             | ENBRE     | L Sling      |                                                                                                    | CUTIE 3 | X 4 S  | TILOURI I  | NJECI | Sling    | 4        | WYETH EU        | ROPA LIM   | ETANE  | RCEPTUM     |        |
| W54401001             | ZIPANT    | 0LA 20 mg    |                                                                                                    | CUTIE 3 | X 1 B  | LIST. OPA  | AL-P  | 20mg     | 28       | PLIVA LJUB      | ILIANA D.  | PANTO  | PRAZOLU     | м      |
| W54402001             | ZIPAN1    | 0LA 40 mg    |                                                                                                    | CUTIE 3 | X 1 B  | LIST. OPA  | AL-P  | 40mg     | 28       | PLIVA LJUB      | ILIANA D.  | PANTO  | PRAZOLU     | м      |
| W53894001             | NPLATI    | E 250mcg     |                                                                                                    | CUTIE 3 | X 1 E  | LAC X 250  | MC6 I | 250mcg   | 1        | ANGEN EU        | ROPE B.V.  | ROMIP  | LOSTIMUN    |        |
| W53895001             | NPLAT     | E 500mcg     |                                                                                                    | CUTIE 3 | X 1 FI | LAC X 500  | MCG   | 500mcg   | 1        | ANGEN EU        | ROPE B.V.  | ROMIP  | LOSTIMUN    |        |
| R CodCIM              | TipComp   | ens CodBoak  | a nhy                                                                                                    | Code    |        | CoPlata    | CoPle | sta90 Pe | etRef Le | giSpeciale      | Aprobate   | Spec   | ialitate In | sulina |
| W\$4381002            | C2        |              | 3                                                                                                    |         |        | 420.9      | 6     | 0        | 420.96   | ×               | P          |        |             | 0      |
|                       |           |              |                                                                                                    |         |        |            |       |          |          |                 |            |        |             |        |
| •                     |           |              |                                                                                                    |         |        |            |       |          |          |                 |            |        |             | F      |

In cazul in care constanta "Folosire nomenclatoare oficiale medicamente" = Nu, atunci acest import de nomenclatoare nu se mai face.

# 2. Procedura de import date din MEDEX la adaugarea unui articol nou in nomenclator:

Dupa introducerea datelor obligatorii si a categoriei de pret, la completarea Codului CNAS exista posibilitatea preluarii de date din MEDEX prin apasarea butonului "Preluare info" (figura de mai jos). Informatiile completate automat sunt urmatoarele:

| Articola da stoc                                                                                                    |                                                                                                    |                             |  |  |  |  |  |  |
|----------------------------------------------------------------------------------------------------|----------------------------------------------------------------------------------------------------|-----------------------------|--|--|--|--|--|--|
| Denunice action!         Salvez           Abaktal 400mg x 10 compr. film         Image: Salvez           1. Date generate         2. Alte caracteristici |                                                                                                    |                             |  |  |  |  |  |  |
| 3. Diverse 4 Pietua                                                                                                    | Caleg discount                                                                                                    | 6. Funizol/Dienti 7. Lunare |  |  |  |  |  |  |
| BLOCAT     Miccle adrivaterte     Informatii medicement extrase din Cenamed si Medex                                                                     |                                                                                                    |                             |  |  |  |  |  |  |
| 1                                                                                                    | Denumine                                                                                                    | ABAKTAL                     |  |  |  |  |  |  |
| Mod ambalare UM implicite                                                                                                    | Forma                                                                                                    | COMPR. FILM.                |  |  |  |  |  |  |
| · · · · · · · · · · · · · · · · · · ·                                                                                                    | Concentratie                                                                                                    | 400mg                       |  |  |  |  |  |  |
| Cod entern 3838957498796                                                                                                    | Ambalaj                                                                                                    | 10                          |  |  |  |  |  |  |
| Codintem J01MA03                                                                                                    | Producator                                                                                                    | LEK PHARMACEUTICALS         |  |  |  |  |  |  |
| Cod warnal                                                                                                    | Cod CNAS                                                                                                    | W04915001                   |  |  |  |  |  |  |
| CodPLU                                                                                                    | Característica (DCI)                                                                                                    | PEFLOXACINUM<br>JOTMAO3     |  |  |  |  |  |  |
| Dod DNAS W04915001 Enduare info                                                                                                    | Cod Intern                                                                                                    |                             |  |  |  |  |  |  |
| Marco Ka Stransfer                                                                                                    | Prot Maximal                                                                                                    | 0                           |  |  |  |  |  |  |
| Mater Ng Doorners                                                                                                    | Tip Compensare                                                                                                    |                             |  |  |  |  |  |  |
| Valune EE 5000 (NANNY                                                                                                    | Prot in 0                                                                                                    | 0                           |  |  |  |  |  |  |
| Caracteristica suplimentara<br>7<br>Data adaugarii 07.04.2010                                                                                            | Noncenciatorul se va actualiza cu noile data           Prelaze in Denumire : Denumire + Concentratis + Prezentare           ØK         X Abandon |                             |  |  |  |  |  |  |

Daca se bifeaza optiunea "Preluare in Denumire: Denumire + Concentratie + Prezentare" se poate compune si denumirea articolului dupa regula de mai sus.

## **3.** Procedura de actualizare a intregului nomenclator de articole si a stocului existent conform MEDEX:

Optiunea se afla in Mentor > Nomenclatoare > Articole: "Actualizare nomenclator conform MEDEX" si trebuie lansata pentru fiecare subunitate in parte (nu se poate lansa pe "Cumulat pe toata firma" deoarece modificarile de pret ale stocului trebuie facute pe fiecare subunitate in parte).

Pasi de parcurs pentru actualizarea nomenclatorului:

**3.1. Preluare informatii MEDEX** care completeaza grila de mai jos cu date din nomenclatorul de articole (in partea stanga) si din MEDEX (in partea dreapta).

Sunt aduse din nomenclatorul de articole doar cele care indeplinesc cele 3 conditii: Cod CNAS completat, printre categorii de pret sa aiba si categoria de pret setata la constanta "Categorie de pret in zero (regim farmacie)" si Tip pret maximal = "din stoc \* impus".

Daca se mai doreste adaugarea altor articole, se poate apela + verde, se modifica articolul dorit astfel incat sa indeplineasca conditiile si apoi se poate adauga in grila. Automat la adaugarea unui articol in grila, in partea dreapta se va cauta dupa cod CNAS si se va propune un echivalent din MEDEX. Daca nu se gaseste un echivalent, la deschiderea listei se va pozitiona pe inregistrarea cu numele cel mai apropiat de cel al articolului curent.

Alegerea/schimbarea unui echivalent in partea dreapta, va avea ca efect actualizarea automata a codului CNAS al articolului respectiv in nomenclatorul WinMENTOR Enterprise.

**3.2. Start procedura de actualizare a nomenclatorului**: inainte de pornirea actualizarii apare un mesaj: "Este recomandat ca la lansarea procedurii sa fie activa stiva de mesaje. Activam stiva de mesaje?". Utilitatea acesteia consta in memorarea mesajelor primite pe parcursul operatiunii intr-un document cu extensia TXT.

Pentru articolele care au completat Cod CNAS, Tip pret maximal = "din stoc \* impus", si categoria de pret pentru "Pret in 0" se cauta in MEDEX dupa Cod CNAS si se compara. Daca este cazul se modifica in nomenclator:

- Cod intern
- Pretul in 0
- Pret maximal lunar
- Tip compensare

Pentru articolele care au in MEDEX PretAM = 0, se seteaza Tip pret maximal = "din stoc \* netransmisibil" dar se lasa nemodificata valoarea pretului maximal.

Pentru articolele care au ramas cu crem in grila (nu se mai regasesc in MEDEX), se da un mesaj de confirmare: "Codul CNAS W0123467 corespunzator articolului "AAA" nu se regaseste in MEDEX. Renuntati la setarile specifice?".

- Daca raspunsul este "Da" sau "Toate = DA" atunci se modifica nomenclactorul de articole si se sterg Codul CNAS si Codul intern, se pune Tip pret maximal = "din stoc \* netransmisibil" si se debifeaza "Medicament compensat".
- Daca raspunsul este "Nu" sau "Toate = NU" atunci se lasa nomenclactorul de articole nemodificat si se da mesajul "Articolul "AAA" nu are corespondenta in Medex. Nu au fost modificate caracteristicele."

**3.3. Generare documente de modificare de pret:** daca exista in stoc articole care au suportat modificari, acestea se aduc pe Generatorul de modificari de pret pentru a se modifica automat si informatiile din stoc: Pretul de inregistrare si Pretul Maximal. Pe generator mai trebuie bifata optiunea "PU inreg nou fara reevaluare PU achizitie" si trebuie ales carnetul de documente.

Se vor genera modificari de pret separate pentru fiecare gestiune/subunitate.